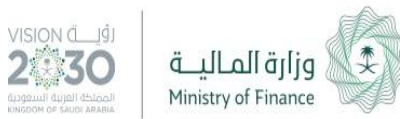

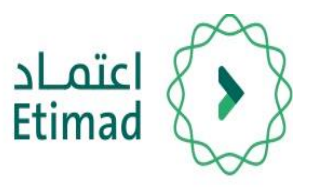

## دليل المستخدم

### التفويض عبر الدخول الموحد لوزارة التجارة والاستثمار

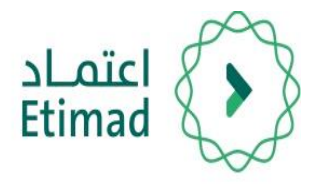

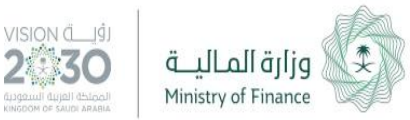

## شروط عامة للتفويض

#### **للمؤسسات:** يحق لمالك السجل التجاري فقط التفويض ولا يوجد حد أقصب لعدد المفوّضين.

**للشركات:** يحق للمدير التنفيذي / رئيس ونائب مجلس الإدارة / المدير العام / المدير فقط التفويض بحد أقصب 4 مفوّضين.

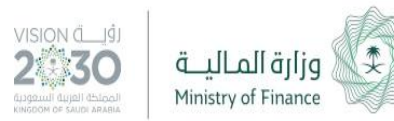

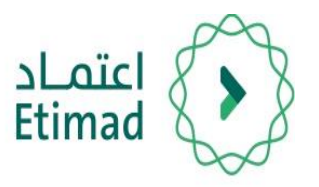

## طريقة انشاء التفويض

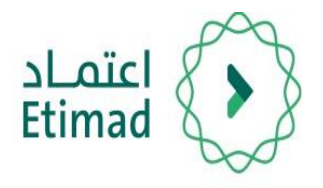

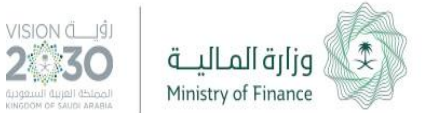

#### طريقة تسجيل الدخول

وزارة التجارة و الاستثمار Nisisty of Commerce and Investment الصفحة الرئيسية خدماتنا • خدمة التحقق من الوثائق الأنظمة و اللوائح نظام الدخول الموحد يتم التوجه الم الرابط التالي: » رقم الهوية / اسم المستخدم رقم الهوية / اسم المستخدم » كلمة المرور https://efile.mci.gov.sa كلمة المرور دخول إستعادة كلمة المرور | تسجيل ثم يتم تعبئة الحقول التالية: رقم الهوية/كلمة المرور ثم اختيار **" دخول".** 🛱 in ⊻ 8 🗖 جميع الحقوق محفوظة ، وزارة التجارة والاستثمار © 2018 — 2015/205

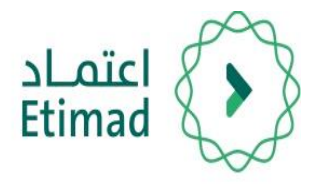

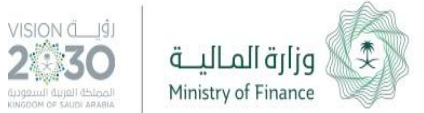

#### طريقة انشاء تفويض

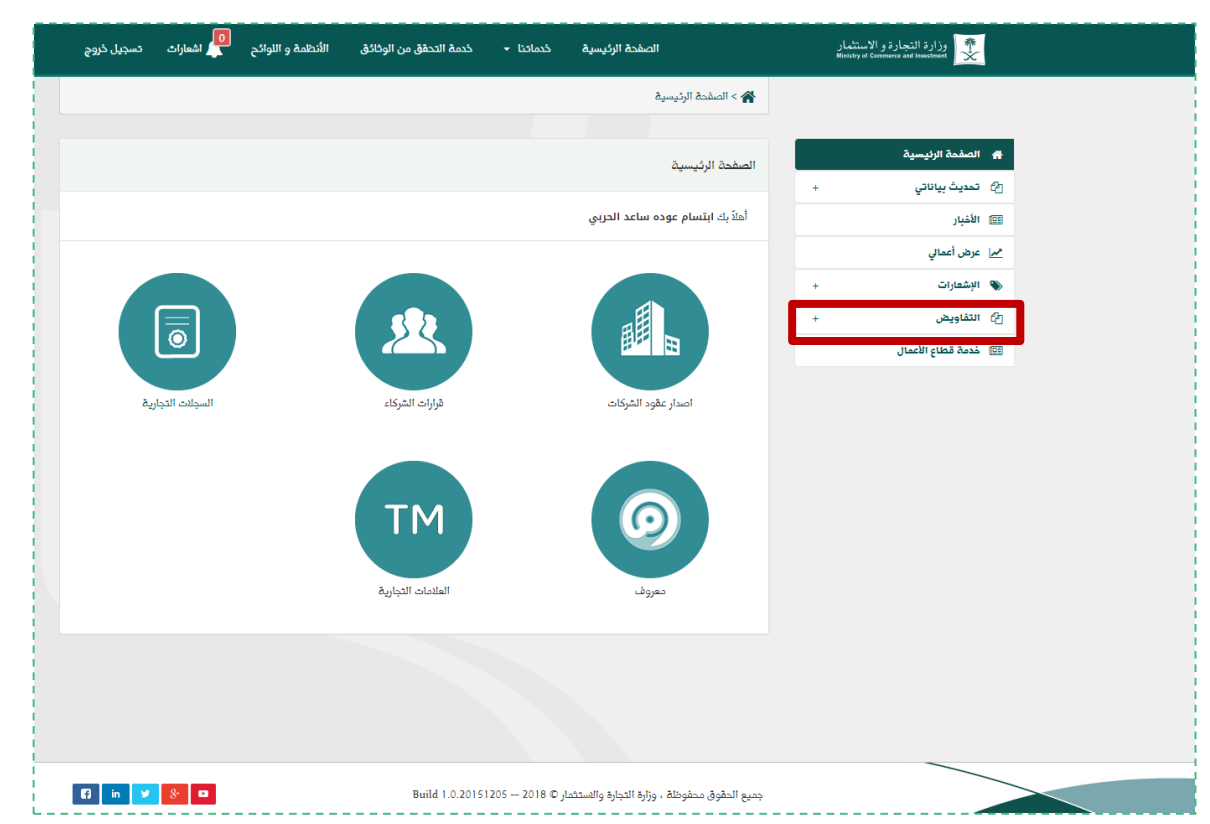

# 2

#### اختيار " التفاويض " من القائمة التي على يمين الشاشة.

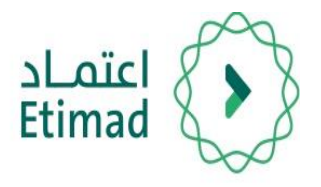

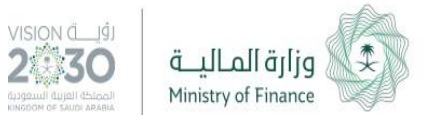

#### طريقة انشاء تفويض

🗖 اشعارات تسجیل خروج الأنظمة و اللوائح وزارة التجارة و الاستثمار Ministry of Commerce and Investment خدمة التحقق من الوثائق خدماتنا 👻 الصفحة الرئيسية 崙 > الصفحة الرئيسية 🕋 الصفحة الرئيسية الصفحة الرئيسية 省 تحديث بياناتي أهلاً بك 💷 الأخبار مر] عرض أعمالي 📎 الإشعارات  $\boxed{\bigcirc}$ 🗗 التفاويض 23 إضافة ⁄ تعديل المفوّض المفوضين السجلات التجارية قرارات الشركاء اصدار عقود الشركات 💷 🛛 خدمة قطاع الأعمال TM  $\bigcirc$ العلامات التجارية معروف 🕼 in У 8 💶 جميع الحقوق محفوظة ، وزارة التجارة والاستثمار © 2018 – 2015/205 Build 1.0.2015

ثم يتم اختيار " إضافة / تعديل المفوّض " من القائمة المنسدلة من " التفاويض".

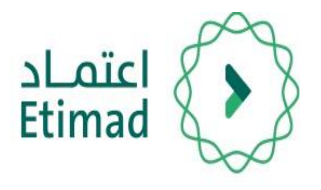

يتم اختيار " إضافة مفوّض".

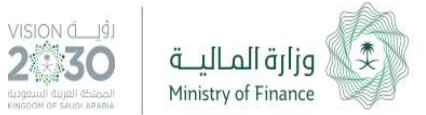

#### طريقة انشاء تفويض

🚇 اشعارات تسجیل خروج وزارة التجارة و الاستثمار Ministry of Commerce and Investment الأنظمة و اللوائح خدمة التحقق من الوثائق خدماتنا 👻 الصفحة الرئيسية 崙 > التفاويض > إستعراض المفوضين 😭 الصفحة الرئيسية إستعراض المفوضين 🕑 تحديث بياناتي 💷 الأخيار لا يوجد لديكم أي مفوّض ، الرجاء الضغط على خيار إضافة مفوّض إذا كنت ترغب في إضافة مفوّضين مم عرض أعمالي 📎 الإشعارات في صفحة استعراض التفاويض إضافة مفوض 👌 التفاويض إضافة / تعديل المفوّض المفوضين 💷 خدمة قطاع الأعمال 🕼 🖬 😼 😣 💷 جميع الحقوق محفوظة ، وزارة التجارة والاستثمار © 2018 -- 20151205 ، وزارة التجارة والاستثمار

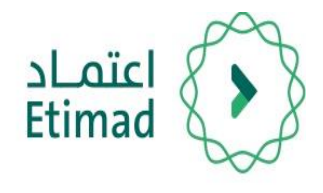

بيانات المفوض:

• رقم الهوية

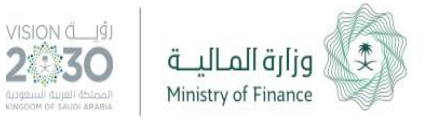

#### طريقة انشاء تفويض

🗖 اشعارات تسجیل خروج وزارة التجارة و الاستثمار Ministry of Commerce and Investment الأنظمة و اللوائح خدمة التحقق من الوثائق الصفحة الرئيسية خدماتنا 👻 崙 > التفاويض > إضافة المفوّض 😭 الصفحة الرئيسية 🕑 تمديث بياناتي + » نوع المستخدم 💷 الأغبار 👁 مواطن 🔍 خليجي 🔍 مقيم 🔍 غير مقيم 🔍 مؤسسة 세 عرض أعمالي في صفحة إضافة مفوض يتم » رقم الهوية 📎 الإشعارات 👌 التفاويض ، تاريخ الميلاد إضافة / تعديل المفوّض اختيار نوع المستخدم ثم تعبئة المفوضين 🗆 ميلادي 🖽 خدمة قطاع الأعمال التحقق Q تاريخ ميلاد بالهجري بعد ذلك اختيار "التحقق". 🕼 in ⊻ 🖇 💶 جميع الحقوق محفوظة ، وزارة التجارة والاستثمار © 2018 -- 2015 Build 1.0.2015

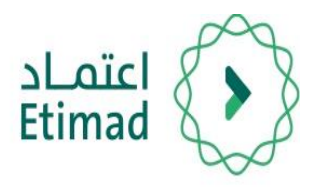

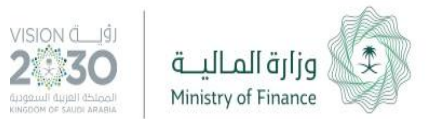

#### طريقة انشاء تفويض

| ، مفوض    | اضافة                                                      | الصفحة الرئيسية       | ñ  |
|-----------|------------------------------------------------------------|-----------------------|----|
| C ,       | 2                                                          | تحديث بياناتي +       | æ  |
|           | » نوع المستخدم<br>• مامان • خان • • مقر • خریقی • مؤرد •   | الأشيار               |    |
|           | - موافق - خيبي - سيم - غير سيم - فوسسه<br>» رقم الهوية     | عرض أعمالي            | ~  |
|           | • 1014727141                                               | الإشعارات +           | •  |
|           | » تاریخ المیلاد                                            | التفاويض –            | e  |
|           | * 01/03/1406                                               | إضافة / تعديل المفوّض |    |
|           | 🗐 ميلادي                                                   | المفوضين              |    |
|           | م الدومة                                                   | خدمة قطاع الأعمال     | 01 |
|           | » رقم الهوية                                               |                       |    |
|           | 1014727141                                                 |                       |    |
|           | » اسم المفوّض                                              |                       |    |
|           | عائشه رزيق شملح الجدعاني                                   |                       |    |
|           | » تاريخ انتهاء التفويض                                     |                       |    |
|           | • []]                                                      |                       |    |
|           | إضافة صلاحية نظام                                          |                       |    |
|           | » يرجى الموافقة على ملخص التفويض<br>أوافق على ملخص التفويض |                       |    |
| إلقاء حفظ |                                                            |                       |    |
|           |                                                            |                       | _  |

بعد ذلك يتم اختيار تاريخ انتهاء التفويض ثم اختيار " إضافة صلاحية نظام ".

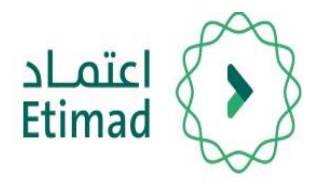

من قائمة الأنظمة يتم اختيار

" اعتماد ".

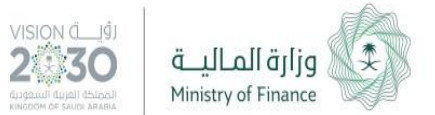

#### طريقة انشاء تفويض

|           |     |                                                                           | 😭 الصفحة الرئيس  |
|-----------|-----|---------------------------------------------------------------------------|------------------|
|           | ×   | قائمة الأنظمة والصلاحيات                                                  | 2 تمديث بياناتر  |
|           |     | » الأنظمة                                                                 | 💷 الأَمْبِار     |
|           | •   | الرجاء اختيار نظام                                                        | مرا عرض أعمالي   |
|           |     | ٩                                                                         | 📎 الإشعارات      |
|           | A   | الرجاء اختيار نظام                                                        | [2] التفاويض     |
|           |     | المفؤ الشركات الموحد                                                      | إضافة / تعدير    |
|           |     | إعتماد                                                                    | المفوضين         |
|           |     | السجل التجاري نسخة التفاويض                                               | ा। خدمة قطاع الأ |
|           | -   | نظام الشركات الجديد                                                       |                  |
|           |     | ىطام الشركات المؤجد<br>1014727141                                         |                  |
|           |     |                                                                           |                  |
|           |     | » اسم المسودي<br>مانشم شدة شداد الديمان                                   |                  |
|           |     |                                                                           |                  |
|           |     | » تاریخ اللماء اللمویض<br>۵۵/۱۸/۵۵ ه                                      |                  |
|           |     | 30/00/1440                                                                |                  |
|           |     | إضافة صلاحية نظام                                                         |                  |
|           |     | » يرجى الموافقة على ملخص التفويض                                          |                  |
|           |     | 🖻 أوافق على ملذهن التقويض                                                 |                  |
| غاء حفظ   | ll. |                                                                           |                  |
| 67 in y 8 |     | جميع الدقوق محفوظة ، وزارة التجارة والاستثمار © Build 1.0.20151205 — 2018 |                  |

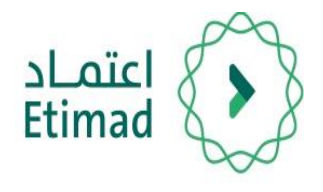

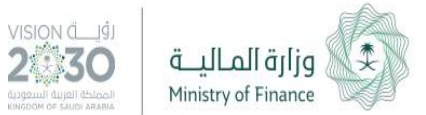

#### طريقة انشاء تفويض

🐐 الصفحة الرئيس قائمة الأنظمة والصلاحيات 🕑 تحديث بياناة 💷 الأخبار » الأنظمة مر] عرض أعمالي إعتماد الإشعارات 🔊 » الصلاحيات الرجاء اختيار الخدمة المفوضين CreateClaim 💷 خدمة قطاع الأعماز Monafasat ، رقم الهوية » اسم المفوّض \* إضافة صلاحية نظام » يرجى الموافقة على ملخص التفويض 🗷 أوافق على ملخص التفويض 🕄 in 🎔 🎖 🗖 جميع الحقوق محفوظة ، وزارة التجارة والاستثمار © 2018 -- Build 1.0.20151205

من قائمة الصلاحيات يتم اختيار إحدى الصلاحيات:

- رفع المطالبات المالية (Create Claim).
  - خدمة المنافسات (Monafasat).

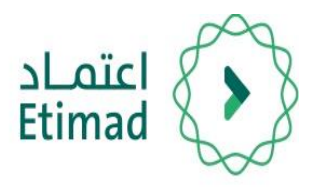

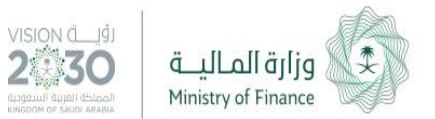

#### طريقة انشاء تفويض

|             | اضافة مفوض                                                                | الصفحة الرئيسية       | * |
|-------------|---------------------------------------------------------------------------|-----------------------|---|
|             |                                                                           | تمديث بياناتي +       | 2 |
|             | » نوع المستخدم<br>• مامان ( خارم ( من مقرم ( من مقرم )                    | الأشيار               |   |
|             | - سراعي - حيبي - سيم - غير سيم - موسسه<br>»بقر الهمية                     | عرض أعمالي            | ~ |
|             | *                                                                         | الإشعارات +           | • |
|             |                                                                           | التفاويض –            | Ф |
|             | » ارتح امیبدد<br>۱۹۹۸ / ۱۹۹۵ میلاد                                        | إضافة / تعديل المفوّض |   |
|             | میلادی<br>ا میلادی                                                        | المفوضين              |   |
|             |                                                                           | خدمة قطاع الأعمال     |   |
|             | التحقق Q                                                                  |                       |   |
|             | » رقم القویة<br>41                                                        |                       |   |
|             |                                                                           |                       |   |
|             | » اسم المموض                                                              |                       |   |
|             |                                                                           |                       |   |
|             | » تاريخ انتهاء التفويض                                                    |                       |   |
|             |                                                                           |                       |   |
|             | إضافة صلاحية نظام                                                         |                       |   |
|             |                                                                           |                       |   |
|             | » يرجى الموافقة على ملخص التفويض                                          |                       |   |
|             | 📃 اوافق على ملخص التفويض                                                  |                       |   |
|             |                                                                           |                       |   |
|             |                                                                           |                       |   |
|             |                                                                           |                       |   |
| 🕼 in 💙 8: 🚥 | جميع الحقوق محفوظة ، وزارة التجارة والاستثمار © 2018 – Build 1.0.20151205 |                       | - |

9 بعد ذلك يتم ادخال تاريخ انتهاء التفويض واختيار الموافقة علم ملخص التفويض ثم اختيار " حفظ ".

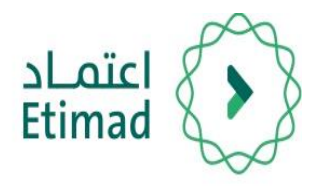

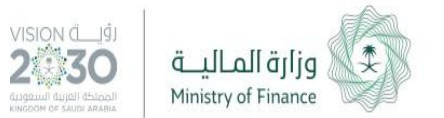

#### طريقة انشاء تفويض

|                   |                                                                                 | + تمديث بياناتي +     |
|-------------------|---------------------------------------------------------------------------------|-----------------------|
|                   | » نوع المستخدم<br>• ب ب ۰ ب ۰ ۰ ۰ ۰ ۰ ۰ ۰ ۰ ۰                                   | 💷 الأخبار             |
|                   | <ul> <li>مواصن - حبيجي - معيم - عير معيم - موسسه</li> <li>بية الهمية</li> </ul> | مم عرض أعمالي         |
|                   | *                                                                               | + الإشعارات           |
|                   | » تاینڈ الوبارد                                                                 | ے التفاویض –          |
|                   | * 01/03/1406                                                                    | إضافة / تعديل المفوّض |
|                   | ميلادي                                                                          | المفوضين              |
|                   |                                                                                 | 💷 خدمة قطاع الأعمال   |
|                   | » رقم الهوية                                                                    |                       |
|                   | 1                                                                               |                       |
|                   | » اسم المفوّض                                                                   |                       |
|                   | ic                                                                              |                       |
|                   | » تاريخ انتهاء التفويض                                                          |                       |
|                   | * 30/06/1440                                                                    |                       |
|                   |                                                                                 |                       |
|                   | إضافة صلاحية نظام                                                               |                       |
| رقم المرجع        | م اسم النظام اسم الصلاحية                                                       |                       |
| مةف 4700100517    | CreateClaim alaacj I                                                            |                       |
| « السابق التالي » |                                                                                 |                       |
|                   | » يرجى الموافقة على ملخص التفويض                                                |                       |

**10** بذلك تم انشاء تفويض وهو في حالة انتظار موافقة المفوّض.

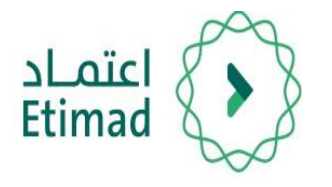

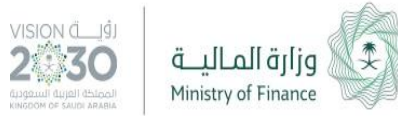

## طريقة الموافقة على تفويض

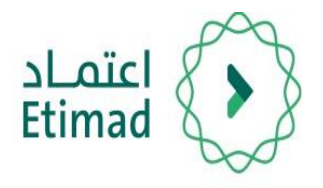

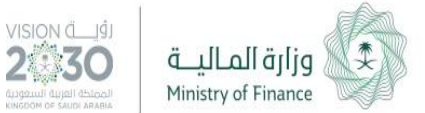

#### طريقة تسجيل الدخول

وزارة التجارة و الاستثمار Nisisty of Commerce and Investment الصفحة الرئيسية خدماتنا • خدمة التحقق من الوثائق الأنظمة و اللوائح نظام الدخول الموحد يتم التوجه الم الرابط التالي: » رقم الهوية / اسم المستخدم رقم الهوية / اسم المستخدم » كلمة المرور https://efile.mci.gov.sa كلمة المرور دخول إستعادة كلمة المرور | تسجيل ثم يتم تعبئة الحقول التالية: رقم الهوية/كلمة المرور ثم اختيار **" دخول".** 🛱 in ⊻ 8 🗖 جميع الحقوق محفوظة ، وزارة التجارة والاستثمار © 2018 — 2015/205

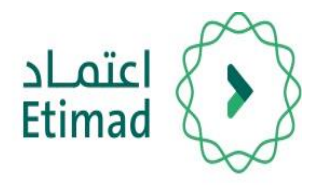

بعد تسجيل الدخول يتم اختيار "التفاويض" ثم اختيار "المفوضين".

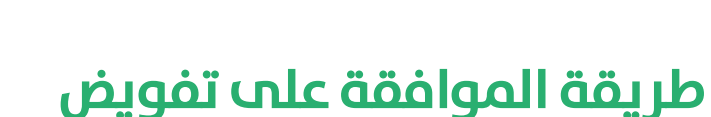

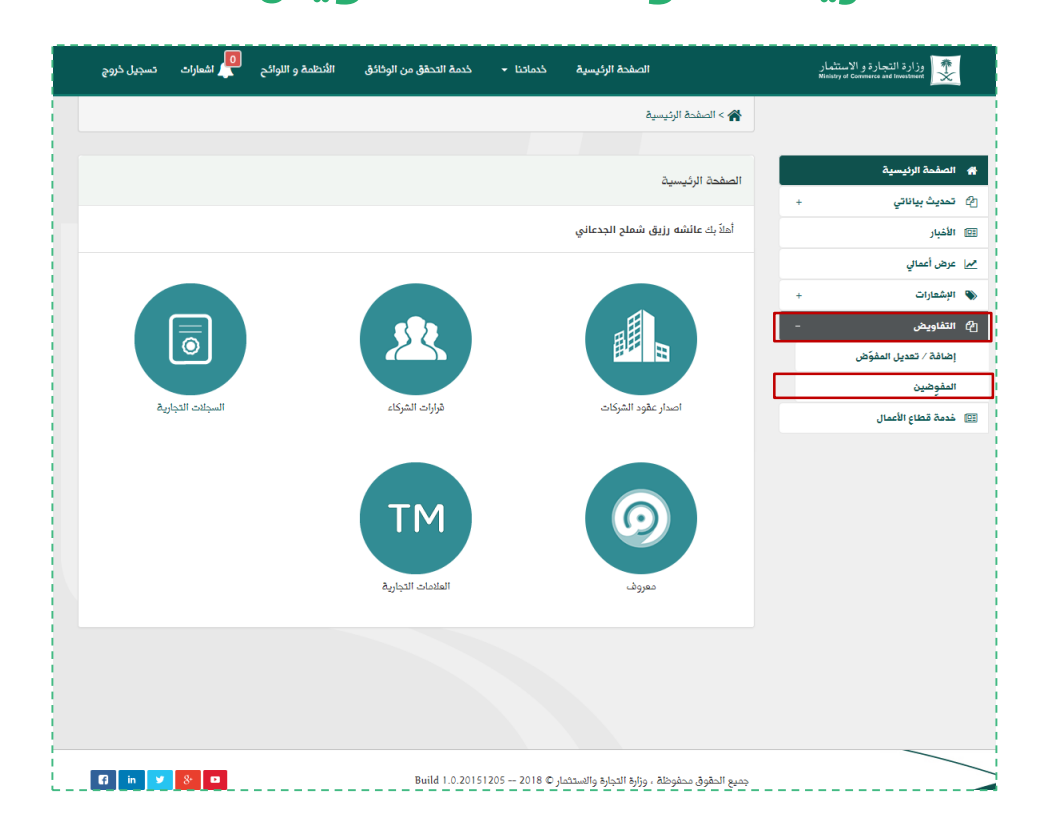

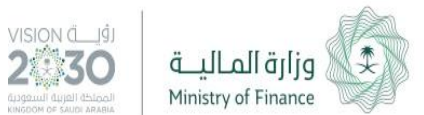

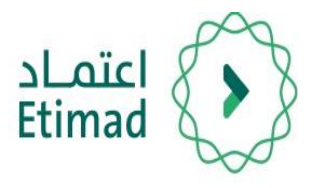

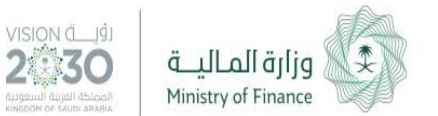

#### طريقة الموافقة على تفويض

من صفحة استعراض طلبات التفويض يتم البحث عن التفويض المرغوب قبوله ومن ثم اختيار " قبول ".

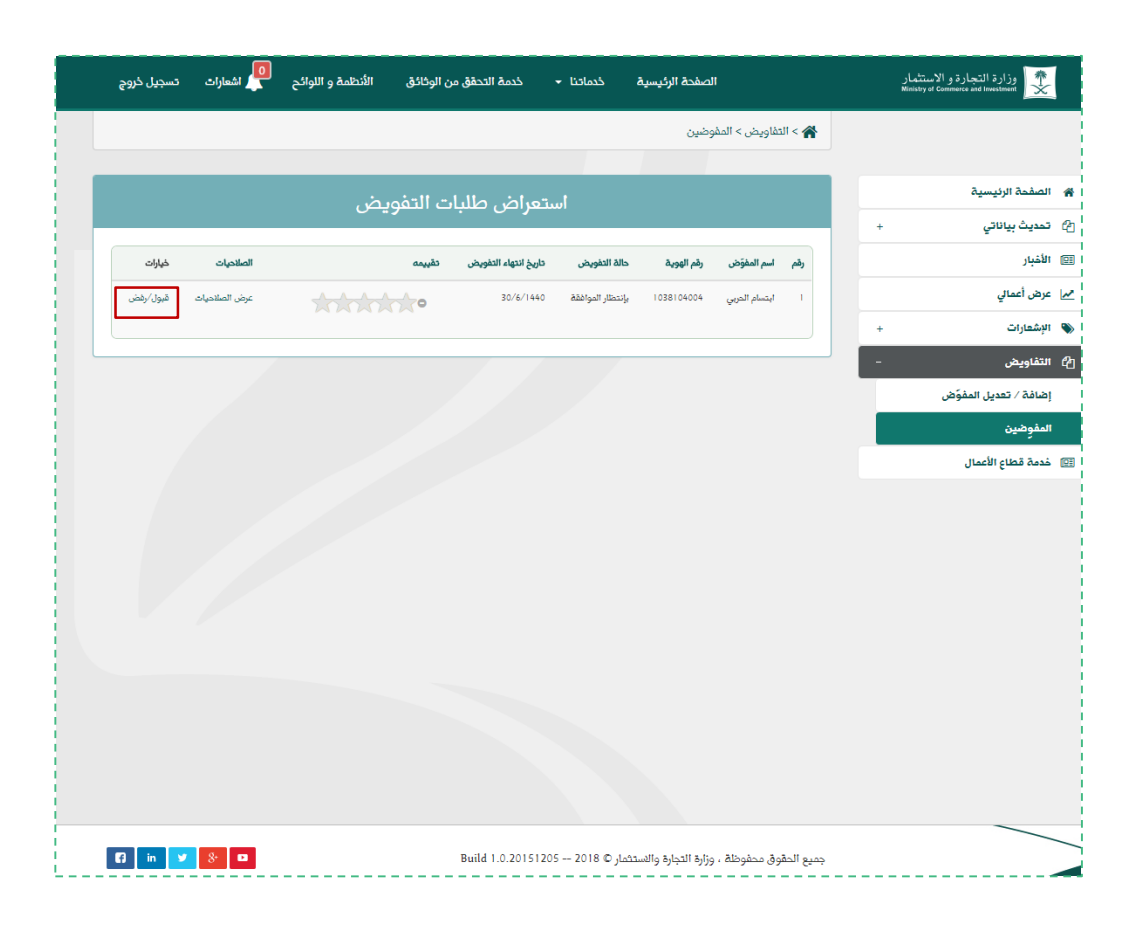

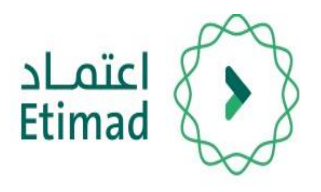

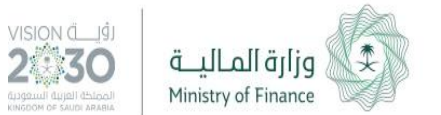

#### طريقة الموافقة على تفويض

**4** من صفحة قبول التفويض يتم مراجعة البيانات ثم اختيار " اعتماد ".

| ، تسجيل خروج | الأنظمة و اللوائح 🗖 اشعارات | خدمة التحقق من الوثائق | خدماتنا 🗕      | الصفحة الرئيسية                              | وزارة التجارة و الاستثمار<br>Ministry of Commerce and Issessment |
|--------------|-----------------------------|------------------------|----------------|----------------------------------------------|------------------------------------------------------------------|
|              |                             |                        | ل التفويض      | 倄 > التفاويض > المفوضين > قبول / رفض         |                                                                  |
|              |                             |                        |                |                                              | ā                                                                |
|              |                             |                        |                | قبول / رفض التفويض                           | ، تصديد المريسية ، الم                                           |
|              | ة/الإقامة                   | » رقم الهور            |                | » اسم المفوّض                                | الأغبار                                                          |
|              |                             |                        |                |                                              | عرض أعمالي                                                       |
|              | ء التفويض                   | » تاريخ انتھ           |                | » حالة التفويض                               | -<br>الإشعارات +                                                 |
|              | 06                          | /30/1440               |                | بإنتظار الموافقة                             | التفاويض –                                                       |
|              |                             |                        |                | » تقييم المفوّض                              | إضافة / تعديل المفوّض                                            |
|              |                             |                        |                |                                              | المفوضين                                                         |
|              |                             |                        |                | » الصلاحيات                                  | خدمة قطاع الأعمال                                                |
|              | رقم المرجع                  | لصلاحية                | اسم ا          | م اسم النظام                                 |                                                                  |
|              | 4700100517                  | CreateC                | laim           | atanaj 1                                     |                                                                  |
| ق التالي ،   | < الساب                     |                        |                |                                              |                                                                  |
| ں اعتماد     | إلغاء رفظ                   |                        |                |                                              |                                                                  |
|              |                             |                        |                |                                              |                                                                  |
|              |                             |                        |                |                                              |                                                                  |
|              |                             |                        |                |                                              |                                                                  |
|              |                             |                        |                |                                              | _                                                                |
| El in v      | 8-                          | Build 1.0.2015         | 1205 2018 © ,L | حميع الحقمة، محفوظة ، مزارة التحارة والاستثم |                                                                  |

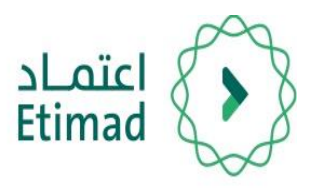

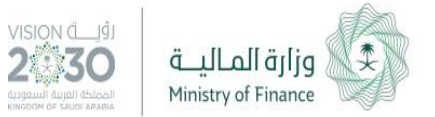

#### طريقة الموافقة على تفويض

| ✔ تم إرسال رسالة الى المفوض بشأر | حالة قيول التفويض |     |               |            |              |                      |              |               |                   |
|----------------------------------|-------------------|-----|---------------|------------|--------------|----------------------|--------------|---------------|-------------------|
|                                  | ]                 | < 🏠 | التفاويض > ا  | فوضين      |              |                      |              |               |                   |
| 🐐 الصفحة الرئيسية                |                   |     |               |            |              | استعدام ا            | ارات التفصيض |               |                   |
| 省 تحديث بياناتي                  | +                 |     |               |            |              | استغراض لف           | بباك التفويص |               |                   |
| 🖽 الأخبار                        |                   | رقم | اسم المفوّض   | رقم الهوية | حالة التفويض | تاريخ انتهاء التفويض | تقبيمه       | الصلاحيات     | خيارات            |
| مم عرض أعمالي                    |                   | n'  | استسام الحربو | 1038104004 | قائم         | 30/6/1440            |              | عرض الصلاحيات | تم معالجته مسبقاً |
| 🖠 الإشعارات                      | +                 |     |               |            |              |                      |              |               |                   |
| [2] التفاويض                     | -                 |     |               |            |              |                      |              |               |                   |
| إضافة / تعديل المفوّض            |                   |     |               |            |              |                      |              |               |                   |
| المفوضين                         |                   |     |               |            |              |                      |              |               |                   |
| 💷 خدمة قطاع الأعمال              |                   |     |               |            |              |                      |              |               |                   |
|                                  |                   |     |               |            |              |                      |              |               |                   |
|                                  |                   |     |               |            |              |                      |              |               |                   |
|                                  |                   |     |               |            |              |                      |              |               |                   |
|                                  |                   |     |               |            |              |                      |              |               |                   |
|                                  |                   |     |               |            |              |                      |              |               |                   |
|                                  |                   |     |               |            |              |                      |              |               |                   |
|                                  |                   |     |               |            |              |                      |              |               |                   |
|                                  |                   |     |               |            |              |                      |              |               |                   |
|                                  |                   |     |               |            |              |                      |              |               |                   |
|                                  |                   |     |               |            |              |                      |              |               |                   |
|                                  |                   |     |               |            |              |                      |              |               |                   |
|                                  |                   |     |               |            |              |                      |              |               |                   |

وبذلك تم قبول طلب التفويض وأصبح بإمكان المفوّض استخدام الصلاحيات في منصة اعتماد.

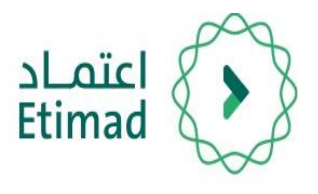

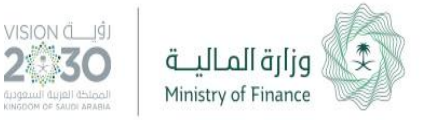

## الدعم الفني والاستفسار

سعياً الــ تسهيل الإجراءات والعمل علــ البوابة، تم تخصيص فريق لاستقبال الاستفسارات والدعم الفني الخاص في منصة اعتمــاد، وذلك عبر البريد الإلكتروني أو الرقم الموحد:

البريد الإلكتروني

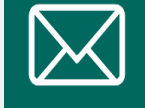

ecare@Etimad.sa

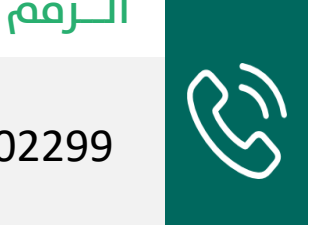

الــرقم الموحـد

920002299

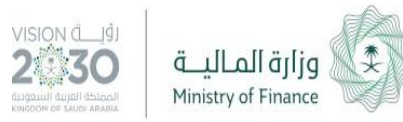

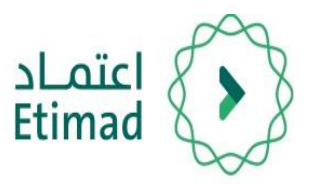

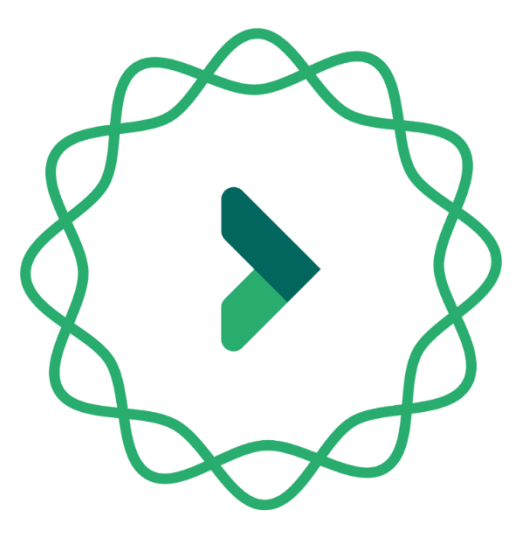

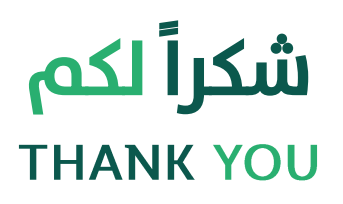